# Absenzenverwaltung 2.0 Installationsanleitung (Stand 04.09.2015)

# 1. Postgres-Server für Netzwerkzugriff konfigurieren

### 1.1 pg\_hba.conf

Bei potgres steuert die Datei **pg\_hba.conf**, welche Benutzer, von welchen Rechnern auf welche Datenbanken zugreifen dürfen.

Falls bei Ihnen Postgres auf einem Linux-Server läuft finden Sie diese Datei üblicherweise unter /etc/postgresql/9.x/main/

Falls bei Ihnen Postgres auf einem Windows-Server läuft finden Sie diese Datei üblicherweise unter

### C:\Program Files\PostgreSQL\9.x\data

Abhängig vom bei Ihnen konfigurierten Netzwerk müssen Sie folgende Zeilen ergänzen:

| # TYPE | DATABASE   | USER     | IP-ADDRESS | IP-MASK       | METHOD |
|--------|------------|----------|------------|---------------|--------|
| host   | all        | postgres | 10.0.0.0   | 255.255.255.0 | md5    |
| host   | mgsd_sabs2 | mgsd     | 10.0.0.0   | 255.255.255.0 | md5    |

Statt 10.0.0.0 und 255.255.255.0 müssen Sie die Daten Ihres Netzwerks eintragen.

Die erste Zeile bewirkt, dass der Postgres-Administrator (postgres) von jedem Client im Netzwerk auf den Server zugreifen kann. Dies ist für das Einrichten der Absenzen-Datenbank nötig. Wenn Sie möchten, dann können Sie diese Zeile nach dem Setup wieder löschen oder mit # auskommentieren. Alternativ können Sie auch statt dem kompletten Netz 10.0.0.0 eine konkrete IP eines Rechners angeben (z.B. 10.0.0.7), von dem aus Sie die Datenbank verwalten wollen.

Die zweite Zeile ist dauerhaft nötig, da sie dem User mgsd, der während des Setups angelegt wird, das Recht gibt, von jedem Rechner im angegeben Netz, auf die ebenfalls während des Setups angelegte Datenbank mgsd\_sabs2 zuzugreifen. Nur dieser User und diese Datenbank werden vom Absenzenprogramm verwendet. Insbesondere hat der user mgsd dann keinerlei Rechte auf die ASV-Datenbank zuzugreifen.

Wenn Sie den Notenmanager in der Postgres-Variante nutzen, dann könne Sie für das Überspielen der Fehltage auch gleich noch folgende Zeile ergänzen, damit das Absenzenprogramm auf die entsprechende Tabelle in der NM-Datenbank zugreifen kann:

host bsnmXXXX nmmgsd 10.0.0.0 255.255.255.0 md5

hier müssen Sie noch für XXXX Ihre Schulnummer eintragen.

### 1.2 postgresql.conf

In der Datei **postgresql.conf** muss noch eingestellt werden, auf welche IP der Postgres-Server hören soll. Standardmäßig antwortet er nur auf Anfragen vom eigenen Rechner (localhost).

listen\_addresses = '\*' # what IP address(es) to listen on;

Eventuell muss # am Anfang der Zeile entfernt werden, falls die Zeile auskommentiert ist.

### 1.3 Postgres-Server neu starten

Sie müssen den Postgres-Server neu starten, damit die Konfigurationsänderungen übernommen werden.

### 1.4 <u>Firewall Port 5432 auf dem Server freigeben</u>

Schalten Sie auf dem Server den Port 5432 für eingehende Verbindungen (TCP) frei.

# 2. SABS2 auf einem Server-Share ablegen

Laden Sie die Datei SABS2-Setup.ZIP von <u>www.mgsd.de</u> herunter. Sie finden sie dort unter Downloads, SABS2, oder Direkt: <u>http://www.mgsd.de/index.php/downloads/SABS2/</u>

Sie können dort auch einen RSS-Feed abonnieren, um immer über neue Versionen auf dem Laufenden zu sein.

Entpacken Sie die ZIP-Datei SABS2-Setup in einen Server-Ordner, auf den alle Benutzer, die das Programm verwenden sollen, Leserechte benötigen.

Bei einem Update genügt es die jeweils aktuelle ZIP-Datei wieder in diesen Ordner zu entpacken und die alten Dateien zu überschreiben.

# 3. Lizenzdatei ins Programmverzeichnis kopieren

Kopieren Sie die Lizenzdatei, die Sie per Mail erhalten haben in den gleichen Server-Ordner wie das Programm (siehe Absatz 2)

# 4. Datenbank und User MGSD anlegen

Starten Sie das Programm MGSD-Sabs2-DB-Setup. Der Benutzer, mit dem Sie dieses Programm starten muss auf den Server-Ordner Schreibrechte haben

Tragen Sie die Daten Ihres Postgres-Servers ein und starten Sie das Anlegen der Datenbank.

Sollten bei Ihnen mehrere getrennte Schulen auf die gleiche Instanz von Postgres zugreifen, dann können Sie den Namen der Datenbank anpassen, damit die Schulen verschiedene Datenbanken nutzen können.

# 5. MGSD-SABS2 erstmalig starten

Starten Sie das Programm MG-Absenzenverwaltung2 zum ersten Mal. Beim ersten Start werden alle benötigten Tabellen in der Datenbank angelegt. Sie können sich jetzt erstmalig im Programm anmelden

Benutzer: admin

Passwort: geheim

Als nächstes sollten Sie unter Admin → Optionen alle Anpassungen (Schultage, Unterrichtszeiten, usw.) für Ihre Schule machen.

### 6. Daten aus der ASV importieren

Exportieren Sie in der ASV die Daten über:

Verwaltung → Schnittstellen→Export für eine Notenverwaltung

Importieren Sie die aus der AV-Exportierte Datei in der Absenzenverwaltung über:

Admin→Import aus ASV

### 7. Programmverknüpfungen auf den Clients anlegen

Auf den Clients genügt es, eine Verknüpfung auf das Programm MG-Absenzenverwaltung2, das im Server-Ordner liegt anzulegen. Mehr ist auf dem Client nicht nötig.

Bei Problemen mit dem Setup schicken Sie mir bitte eine E-Mail an: <a href="mailto:support@mgsd.de">support@mgsd.de</a>

Wenn Sie bei der Supportanfrage eine Handy-Nummer angeben, dann kann ich Sie am späteren Nachmittag auch gerne zurückrufen